#### 1:M1に接続する

最初に、お使いのiOS/androidデバイスに"VitOS Orbiter"をインストールし、デバイスをM1と同 じネットワークに接続します。M1の電源を入れ、VitOS Orbiterを開くと、次の画像のようにVitOS Orbiter上でM1が見つかります。

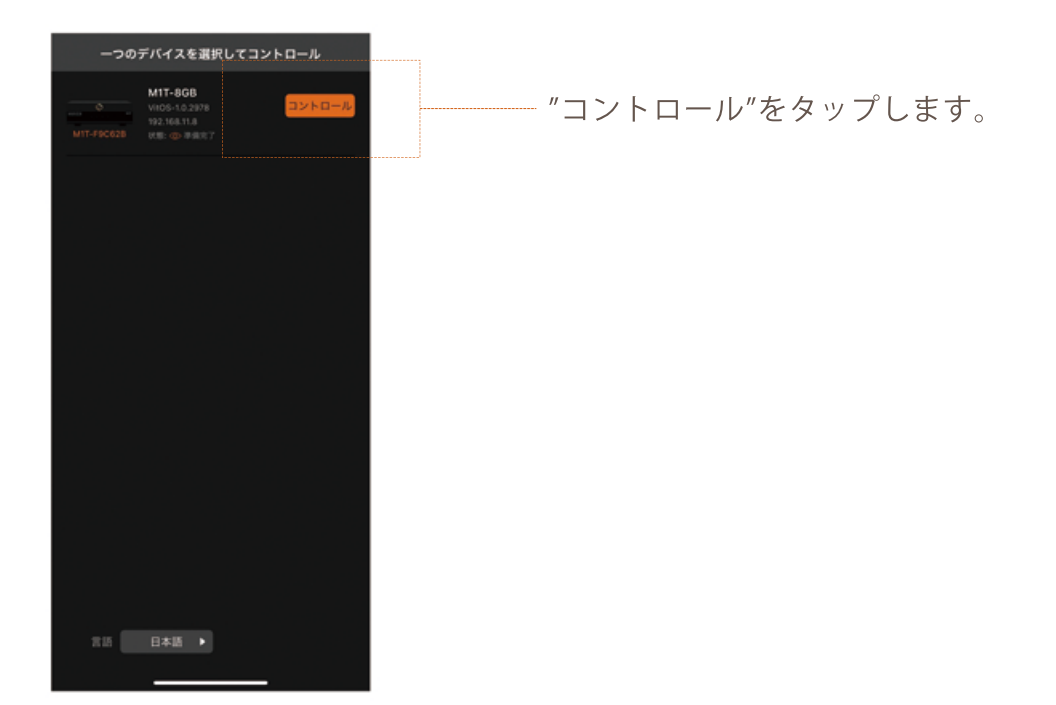

#### 2:ストリーミングサービスの設定

2-1:画面左上のメニューボタンをタップし、メニューを呼び出します。

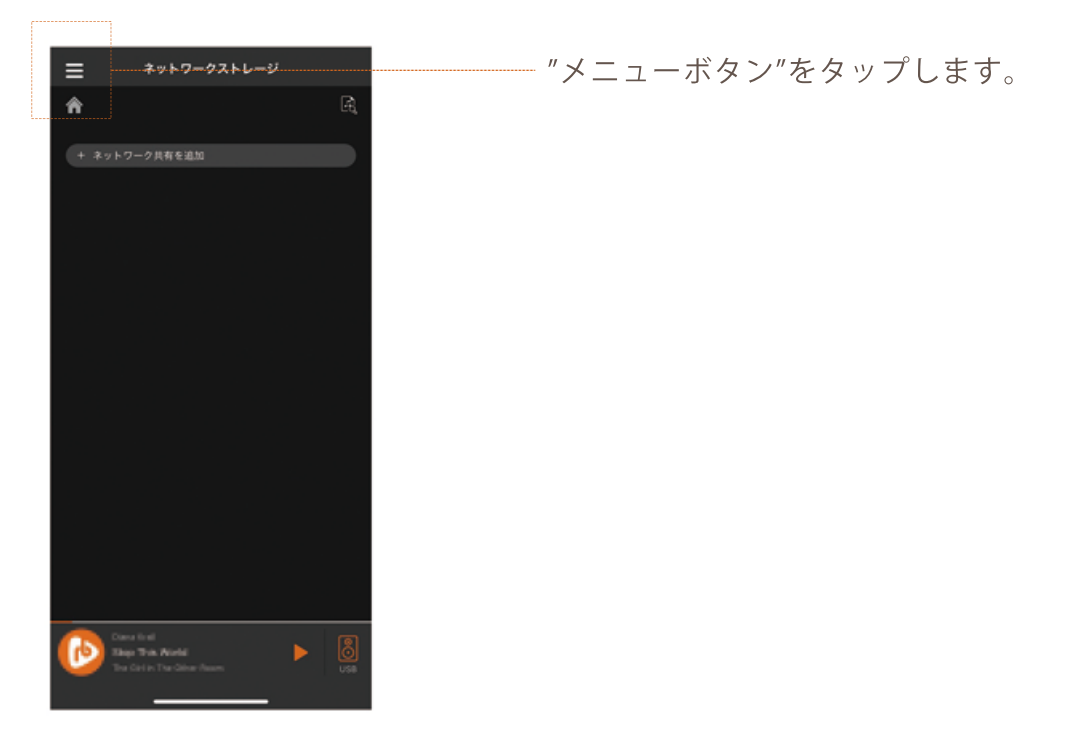

2-2:メニュー内でご契約されているストリーミングサービスを選択してください。

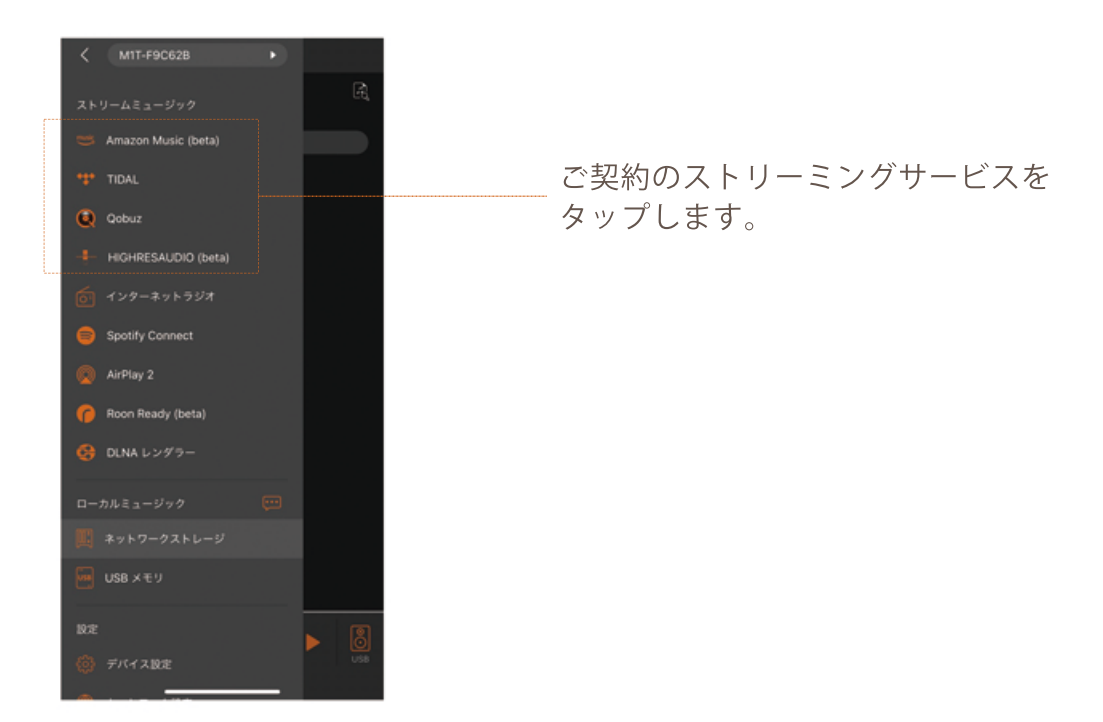

2-3:ストリーミングサービスのログインに必要な情報を入力してください。

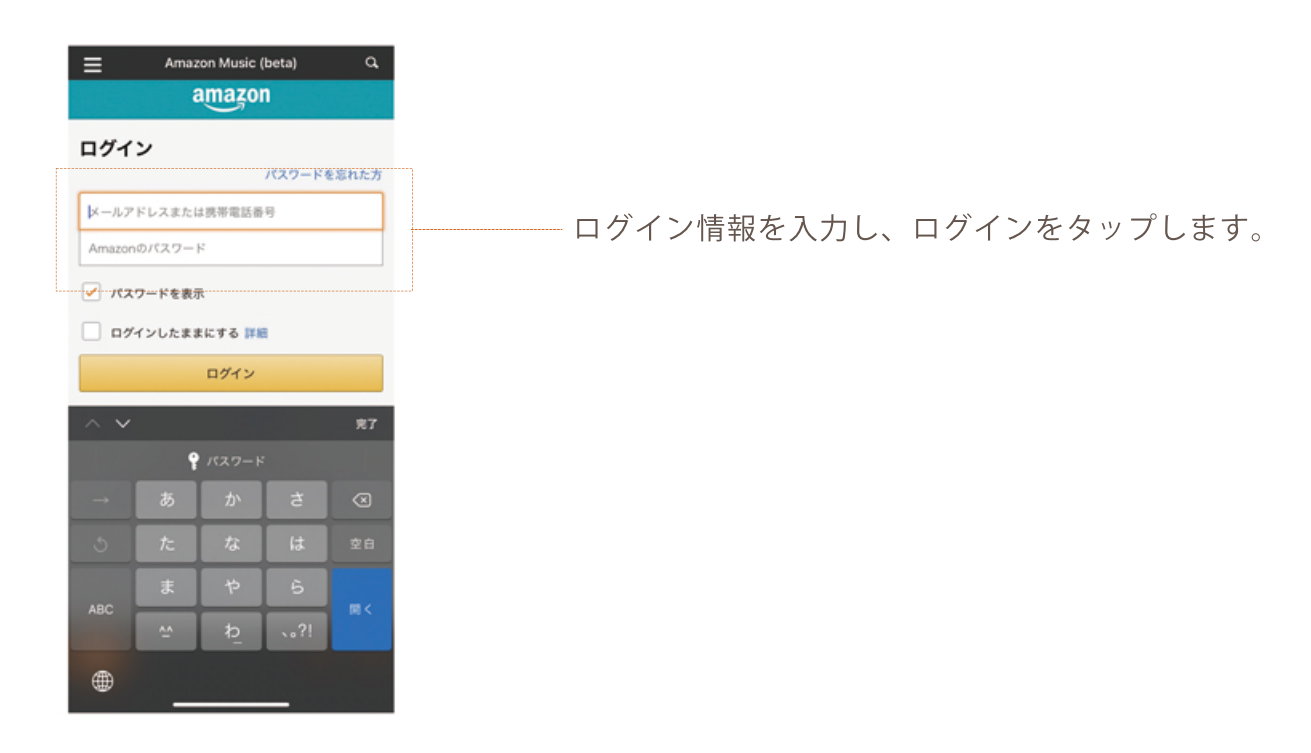

2-4:ログイン後、ストリーミングサービスの画面に移動します。VitOS Orbiterアプリ内で音楽再生 をお楽しみいただけます。

#### 3:Spotify Connect

3-1:メニュー内の"Spotify Connect"をタップします。

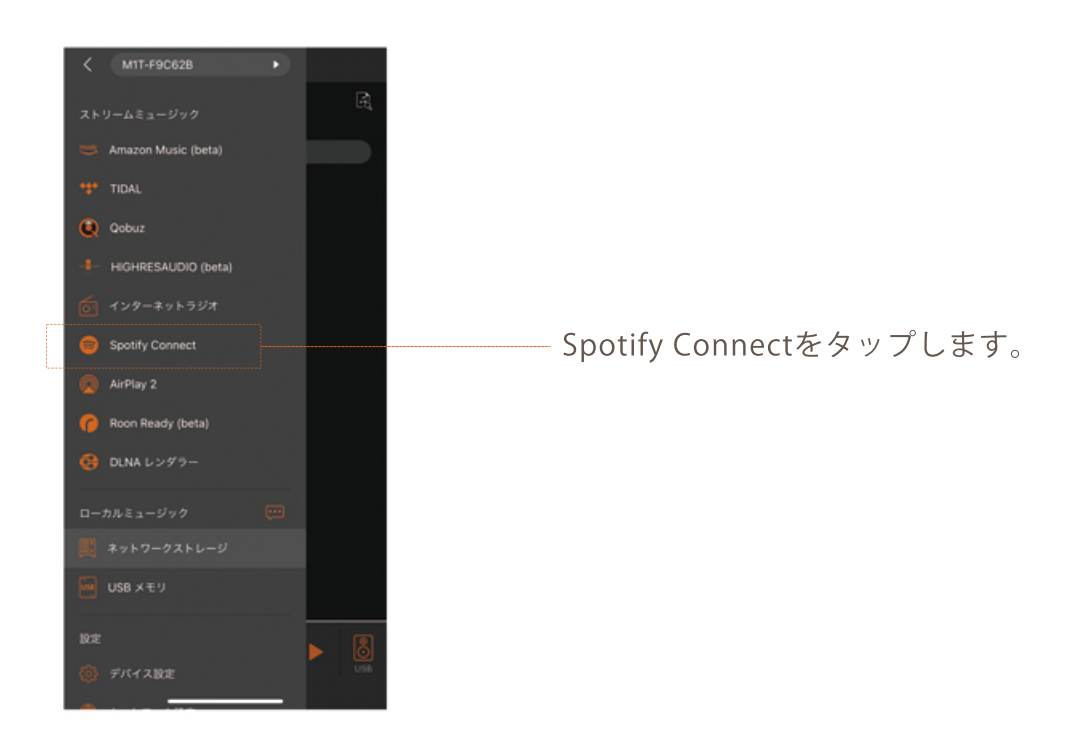

3-2:"Spotify Connect"を有効にする。

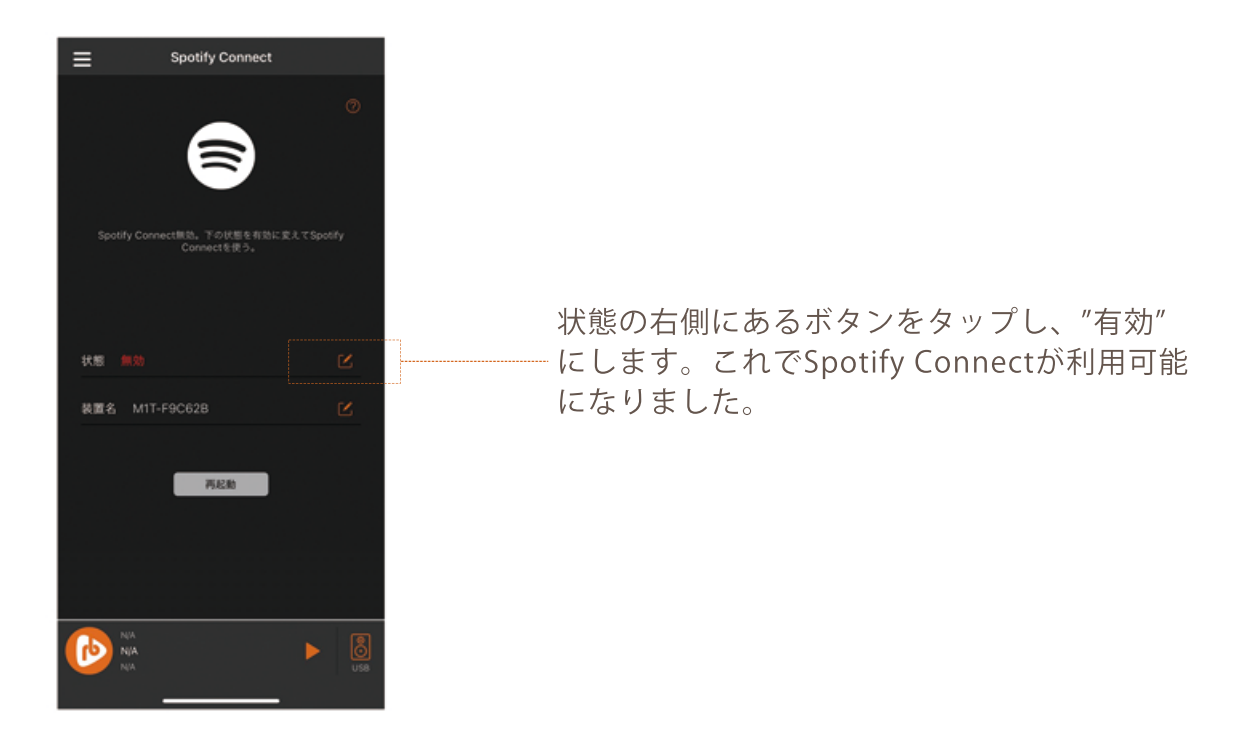

#### 4: AirPlay 2

4-1:メニュー内の"AirPlay 2"をタップします。

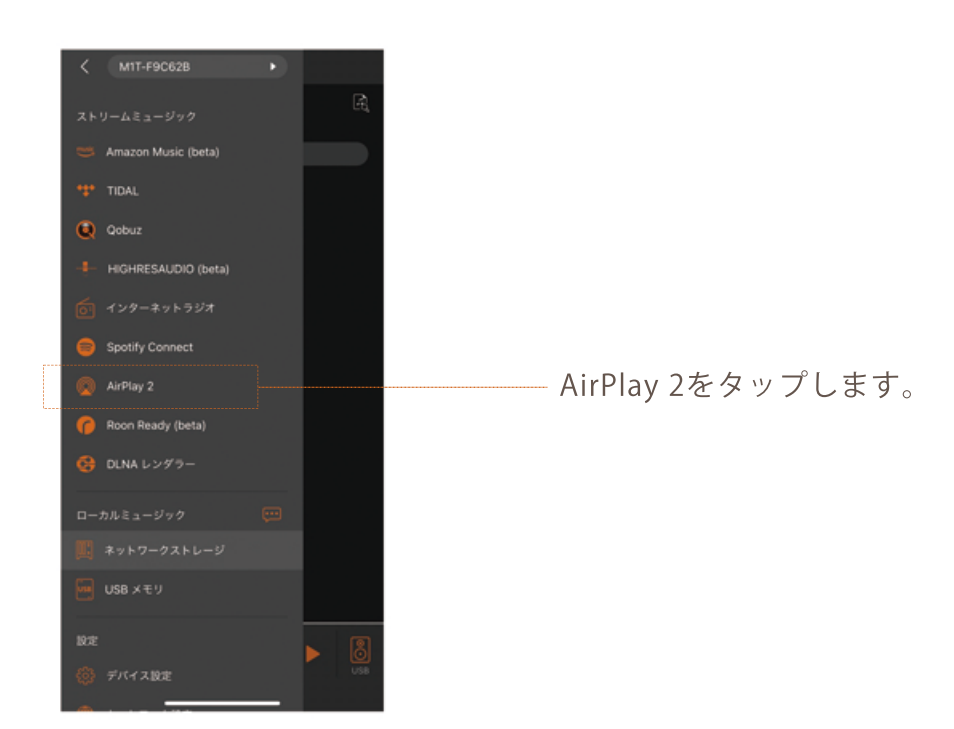

4-2:"AirPlay 2"を有効にする。

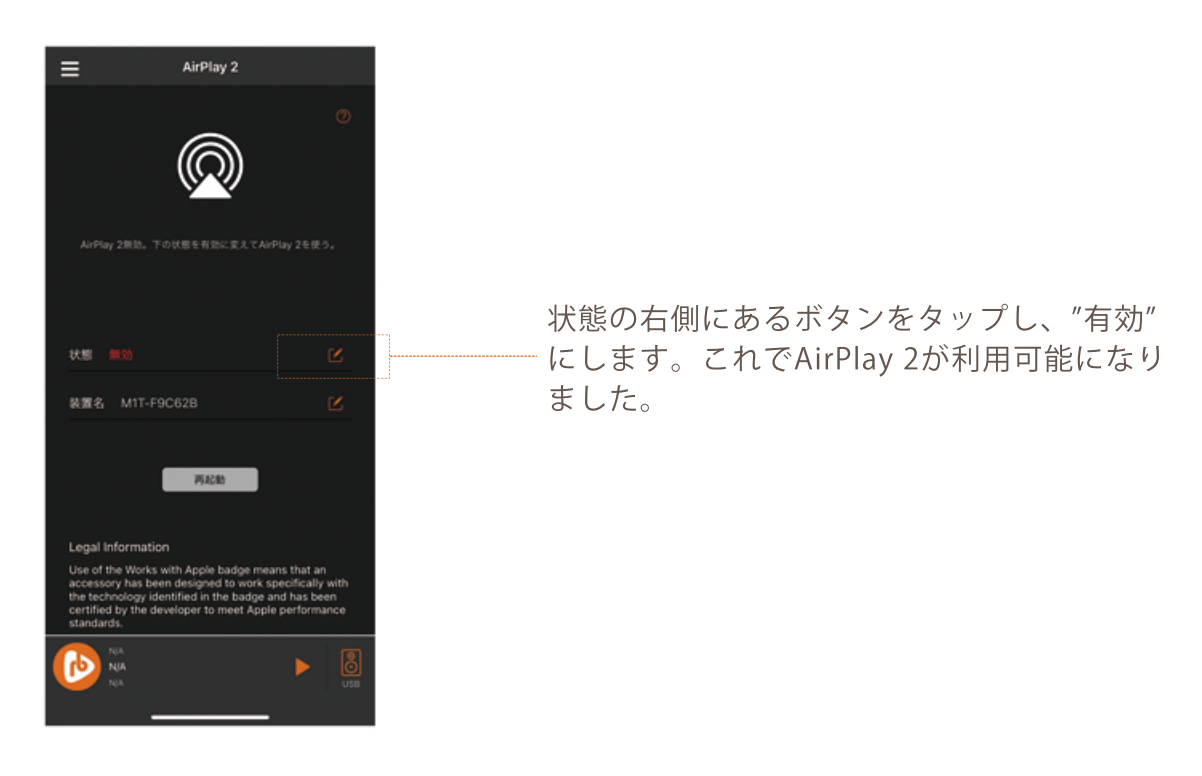

#### 5:Roon Ready

5-1:メニュー内の"Roon Ready"をタップします。

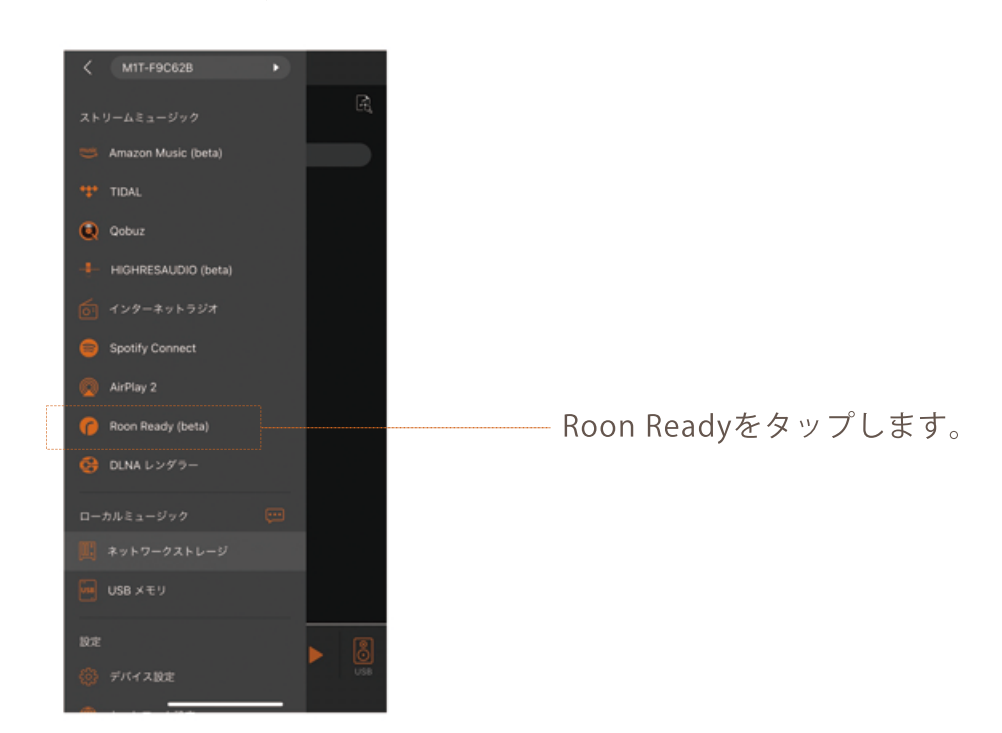

5-2:"Roon Ready"を有効にする。

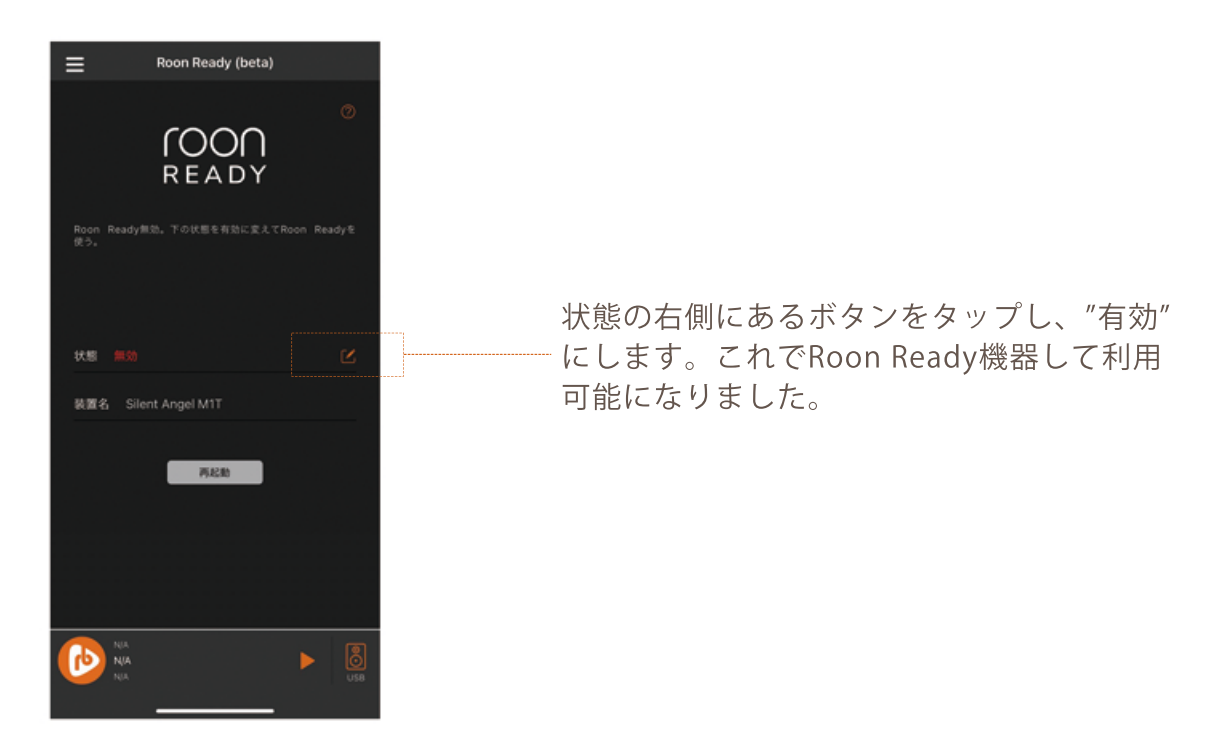

#### 6:DLNAレンダラー

6-1:メニュー内の"DLNAレンダラー"をタップします。

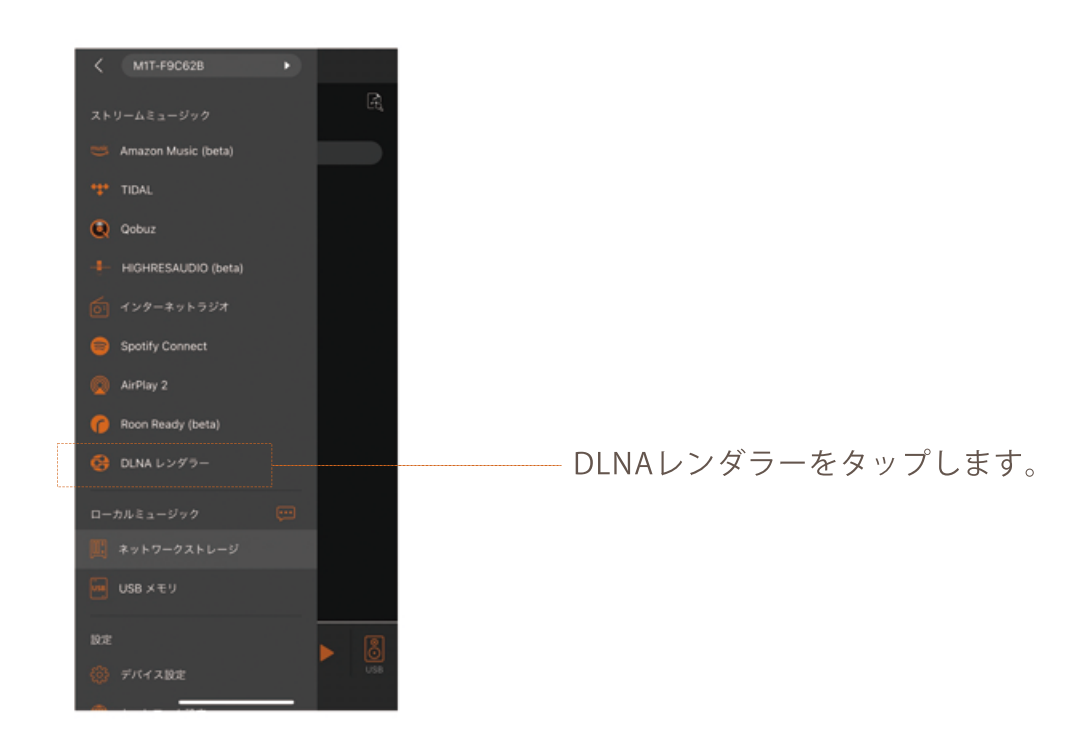

6-2:"DLNAレンダラー"を有効にする。

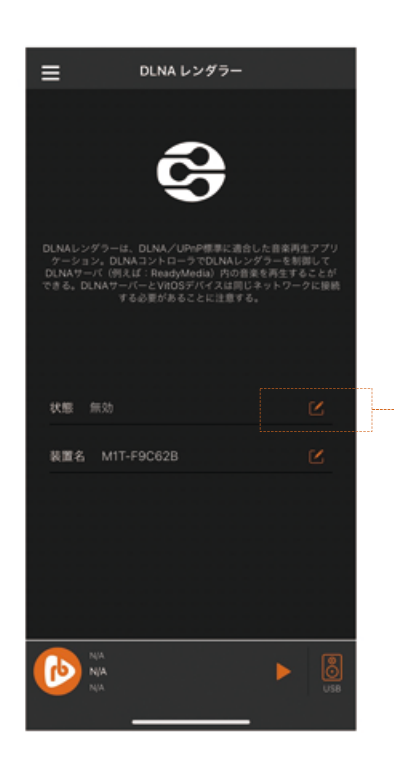

状態の右側にあるボタンをタップし、"有効" にします。これでDLNAレンダラーとして利用 可能になりました。

7:ネットワークストレージ内の楽曲を再生する

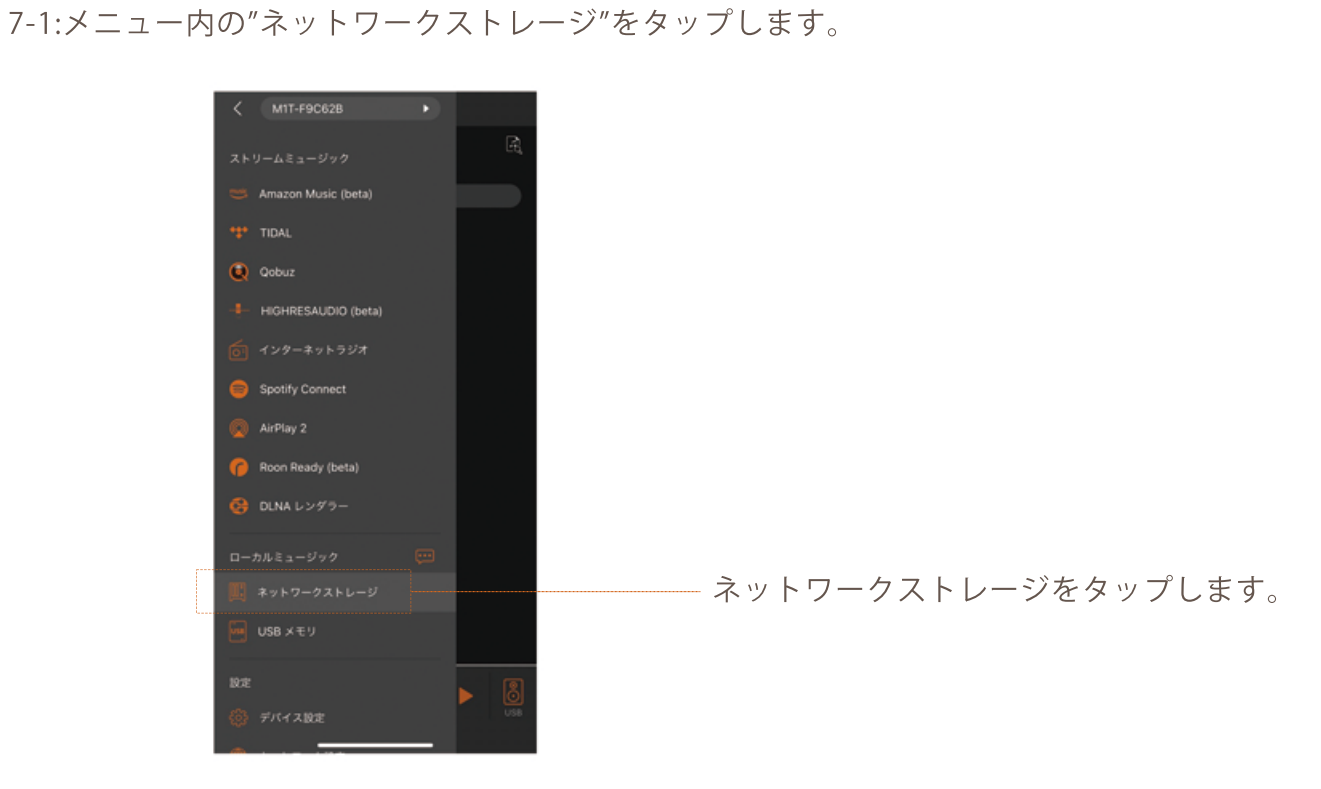

7-2:"ネットワーク共有を追加"をタップ。

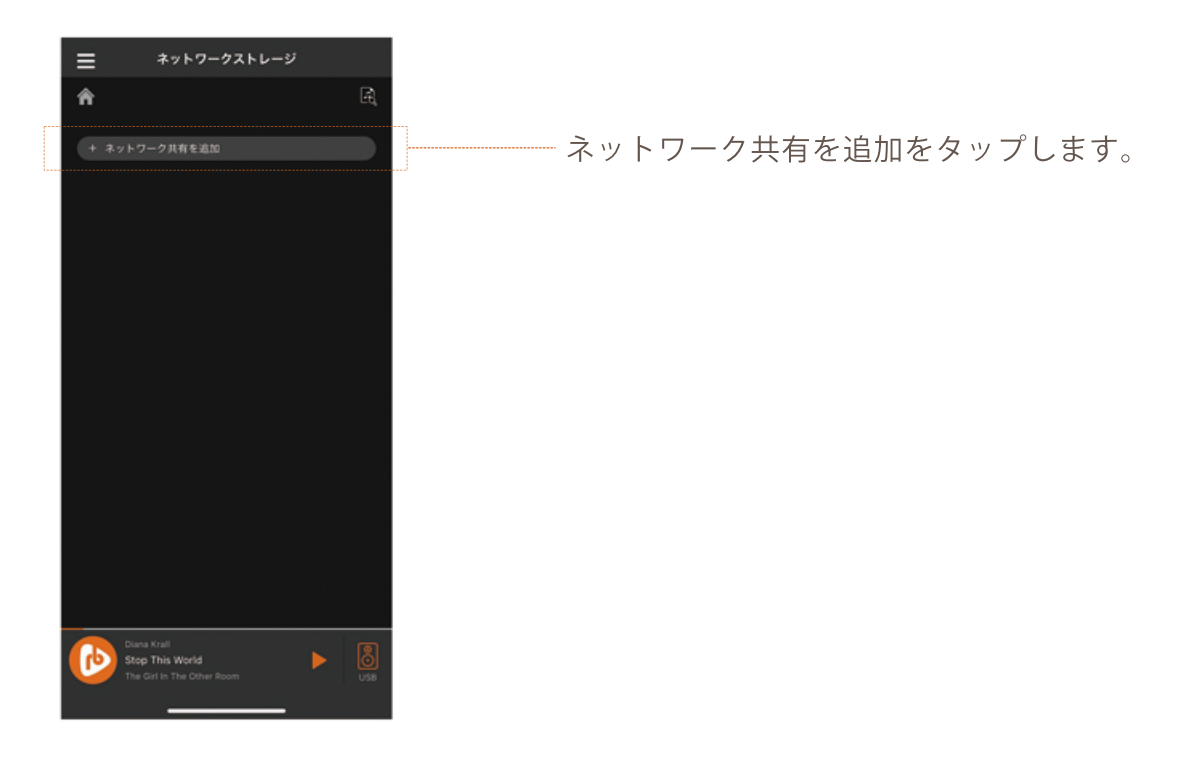

7-3:ネットワークストレージにログインする。

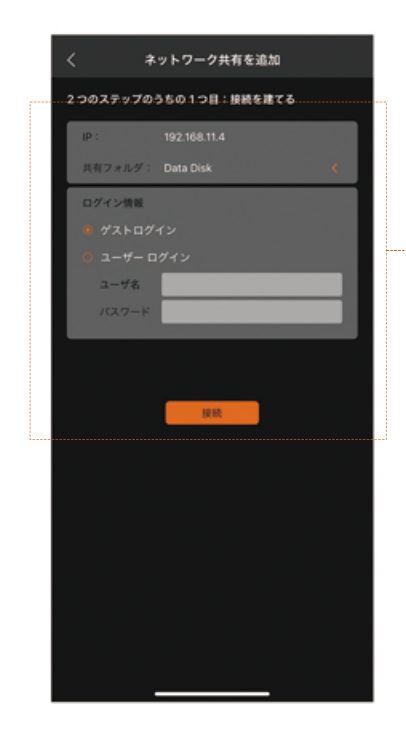

\_ ネットワーク内のストレージが検出されます。 \_ ログイン情報を入力し、"接続"をタップします。

7-4:フォルダの選択

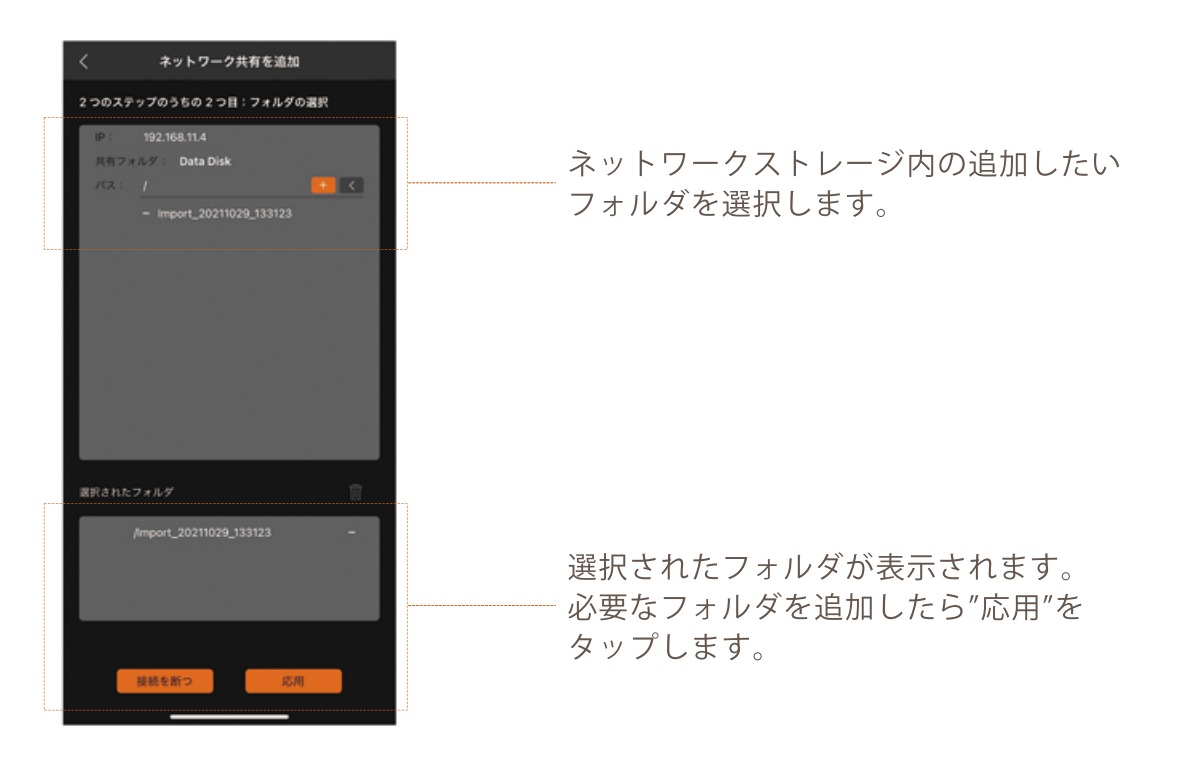

7-5:楽曲の再生

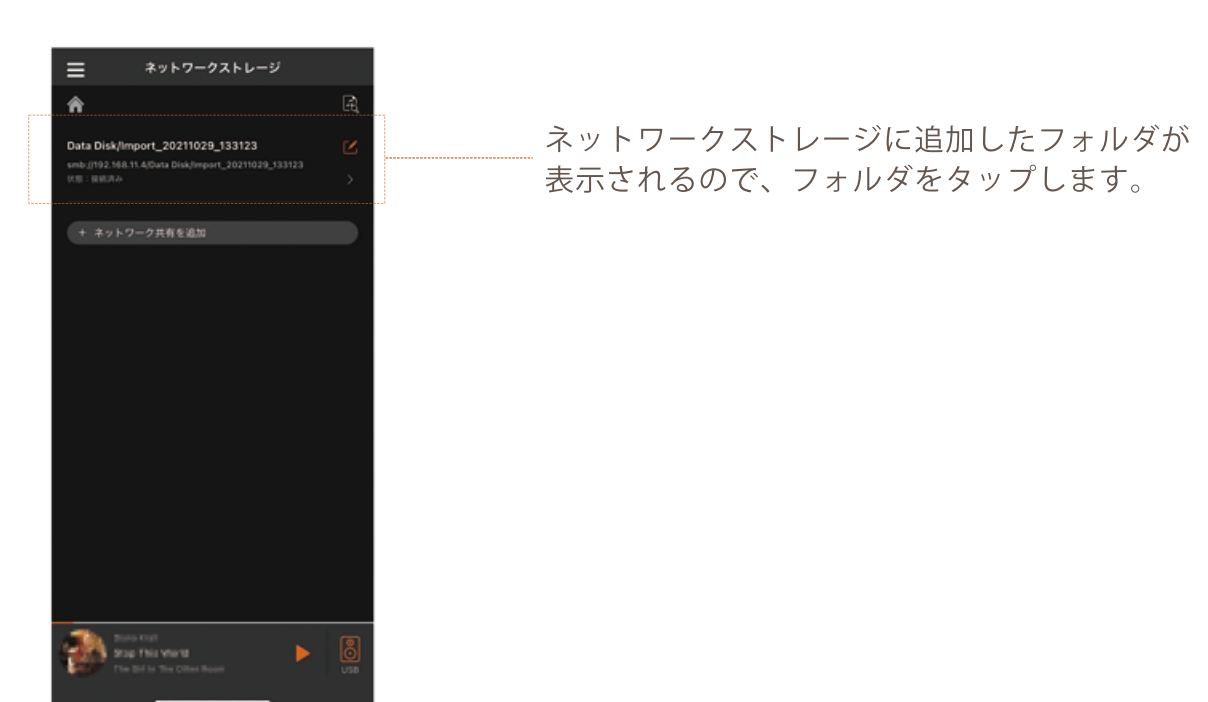

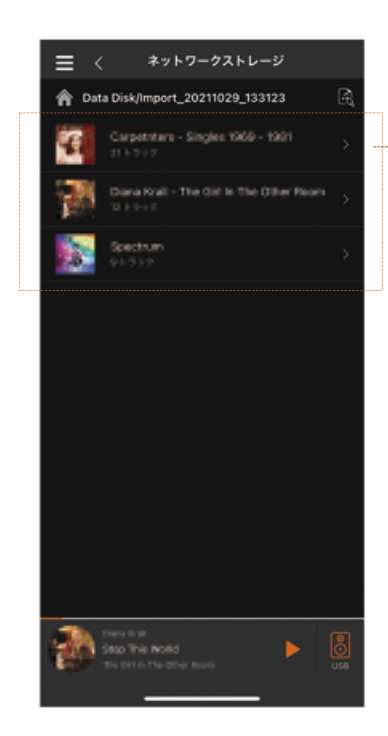

フォルダ内の楽曲が表示れます。 楽曲をタップすると再生が始まります。

#### 8:再生画面

8-1:ストリーミングサービスのプレイリストや、ネットワーク・ストレージ内のアルバムを選択す ると、下記のようにアルバム/プレイリスト内の楽曲が表示されます。

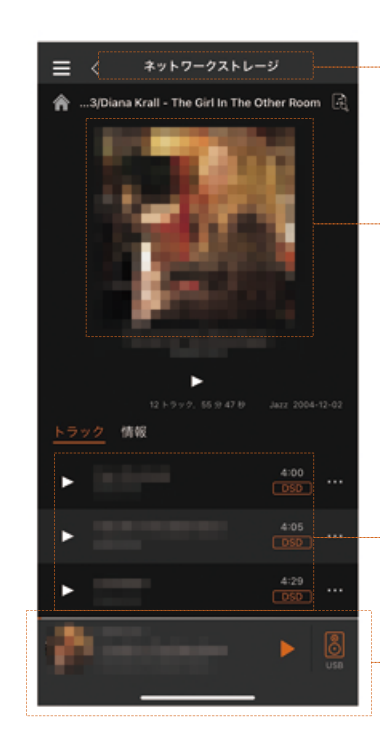

再生中のサービスを表示します。

アルバムアートを表示します。 ※ネットワークストレージの楽曲は、 楽曲データと同一フォルダ内にアル バムアートデータを保存する必要が あります。

アルバム/プレイリスト内の楽曲リス トを表示します。

\_ タップするとトラックの詳細を表示し ます。

8-2:トラックの詳細

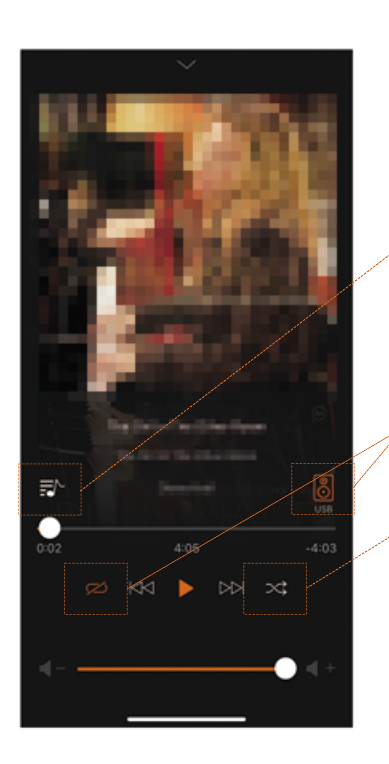

再生キューを表示します。

M1から出力するか、外部USBDACを 利用するかを選択します。

リピート設定 (1曲、再生キュー全曲、なし)

シャッフル設定

#### 9:M1の設定

9-1:設定画面を呼び出す。

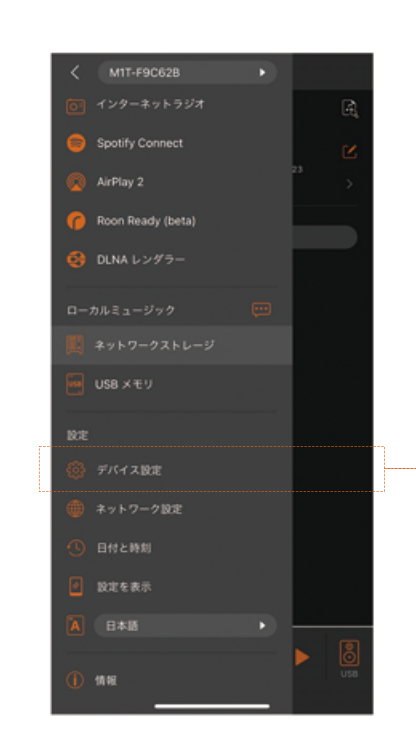

メニュー内の"デバイス設定"を タップします。

#### 9-2:一般

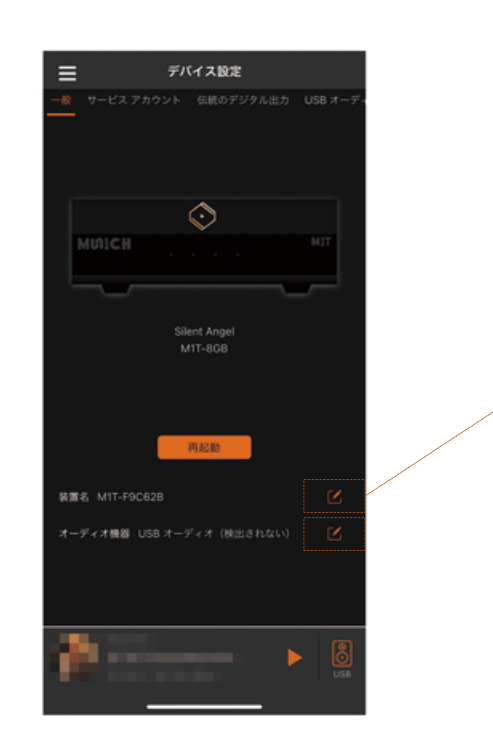

機器の名称を変更できます。

出力の選択 M1から出力するか、外部USBDACを 利用するか選択できます。

#### 9:M1の設定

- 9-3:サービスアカウント
  - ストリーミングサービスのステータスを確認できます。

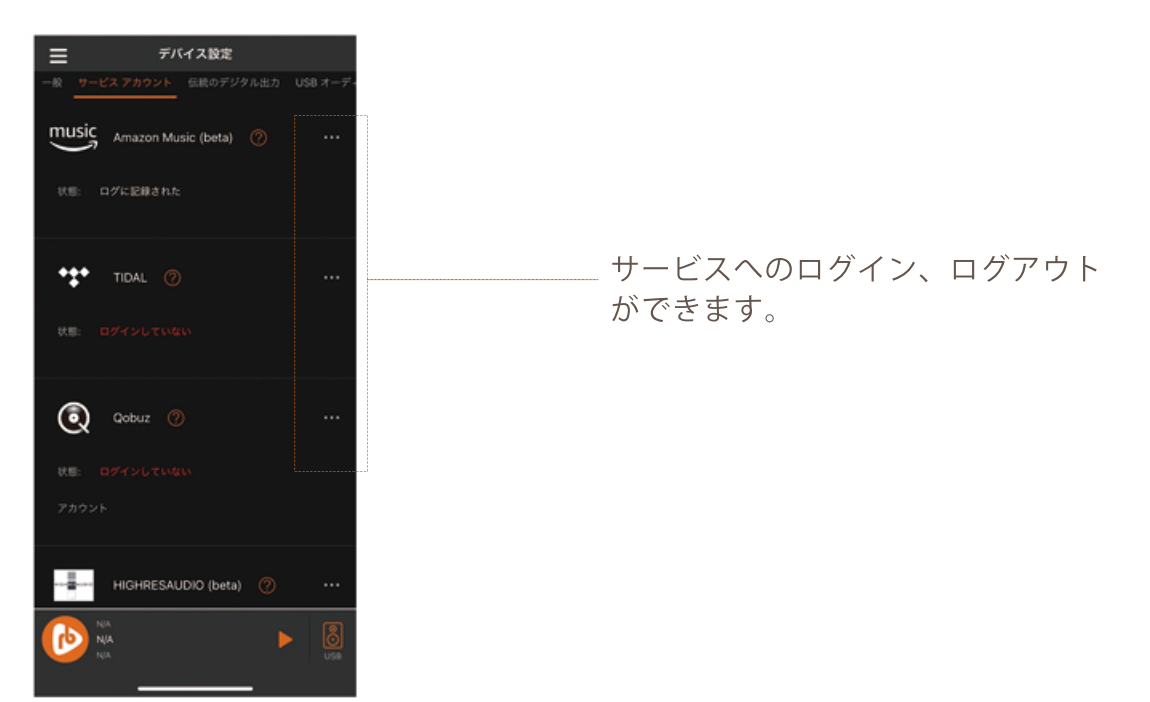

#### 9-4:内部DACとデジタル出力

内部DAC(M1のみ)とデジタル出力の設定ができます。

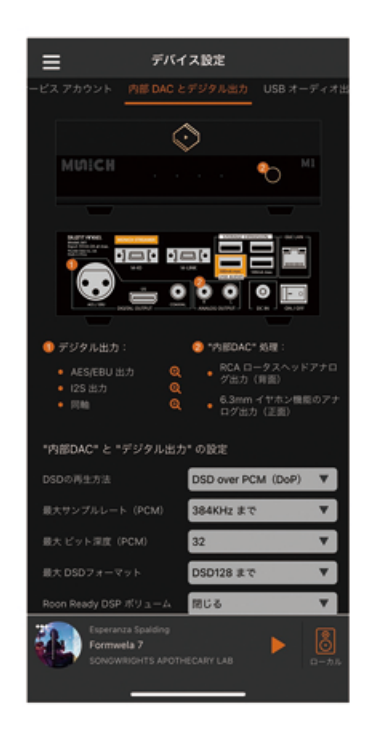